号外:非常勤講師版

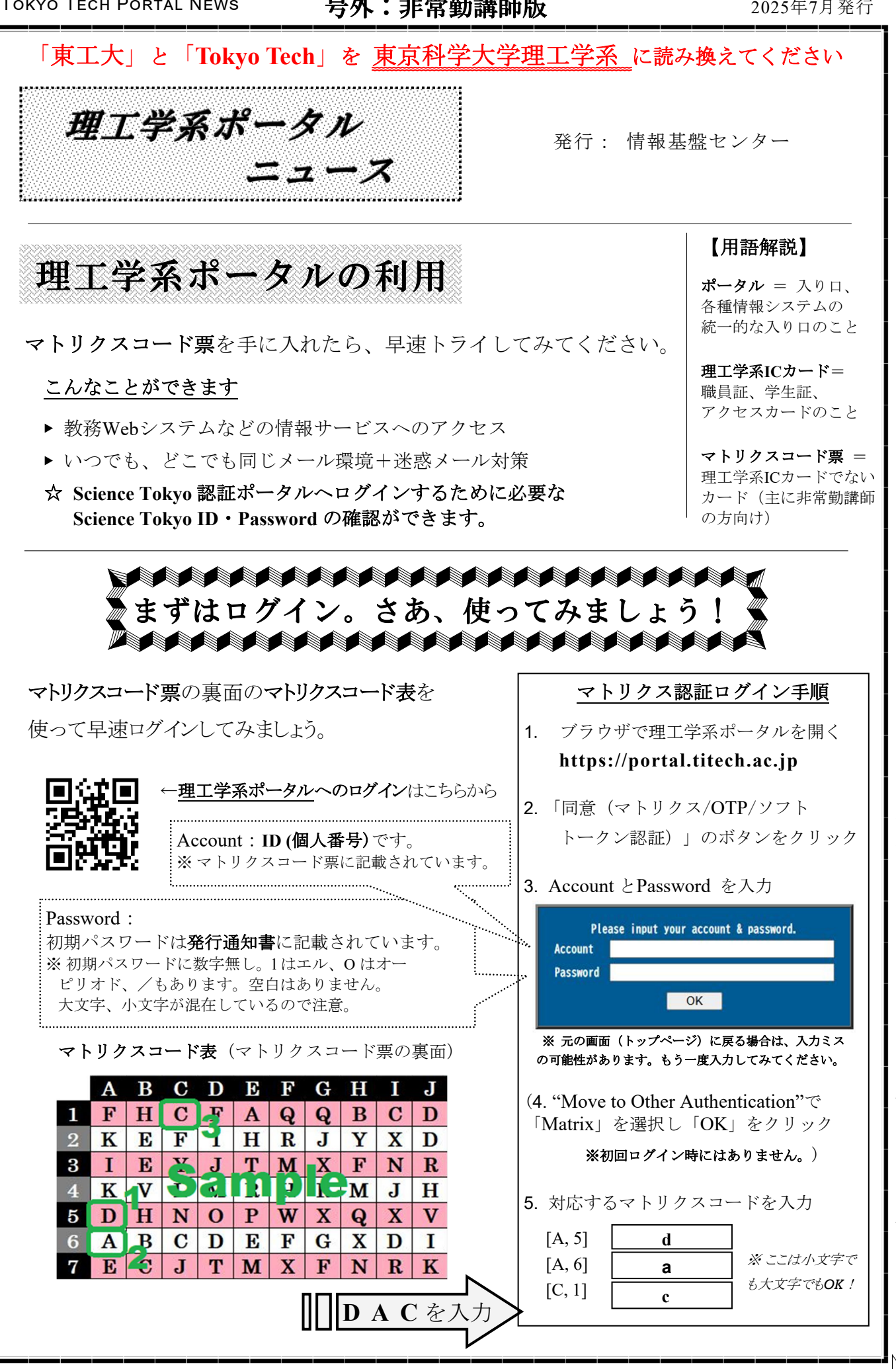

ーしておくのも悪くないですよ。 ںدْ П はみ出し:自分のカードの裏面のみを

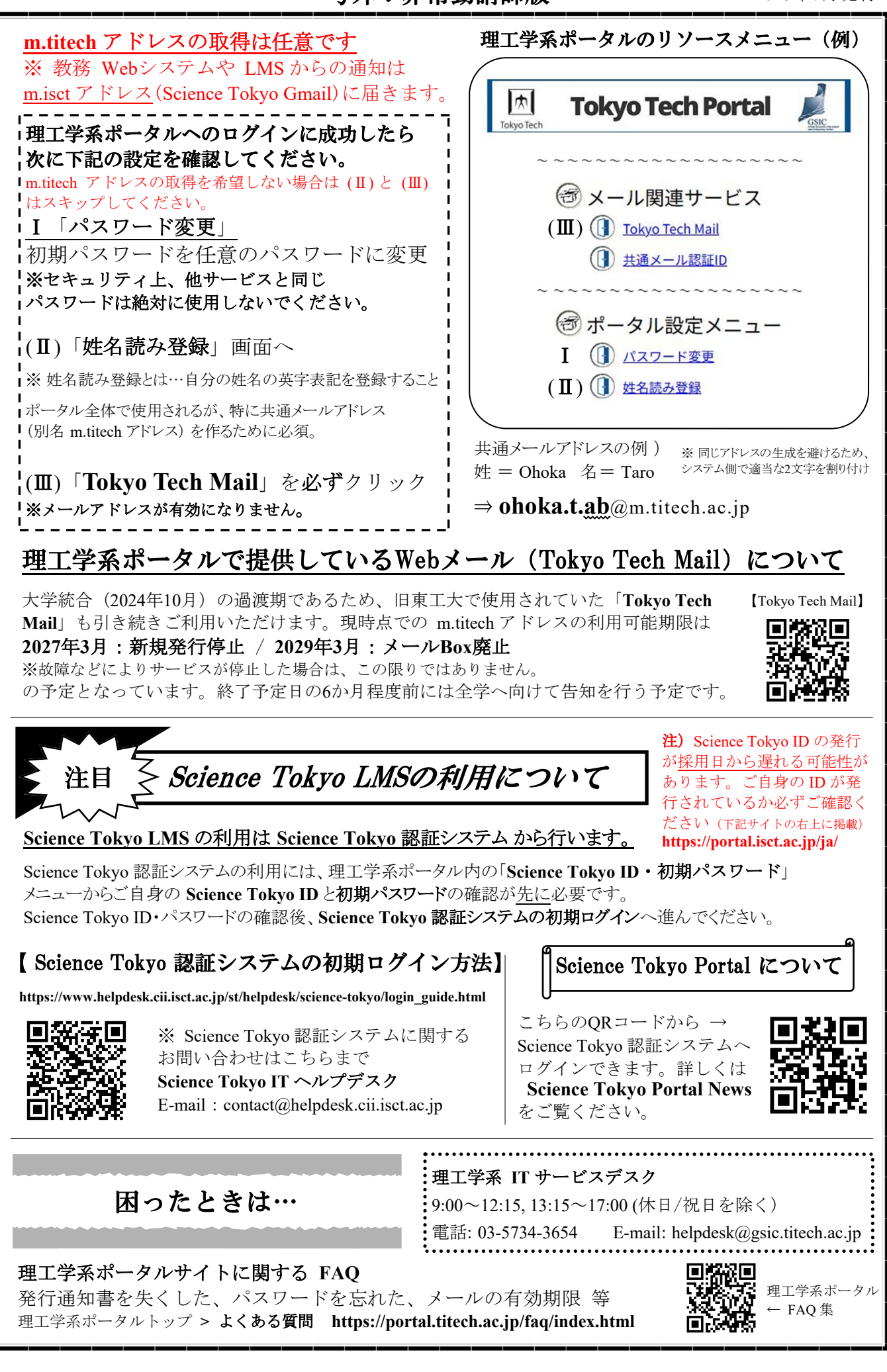